# 对象存储服务

# 最佳实践(吉隆坡区域)

文档版本01发布日期2022-08-16

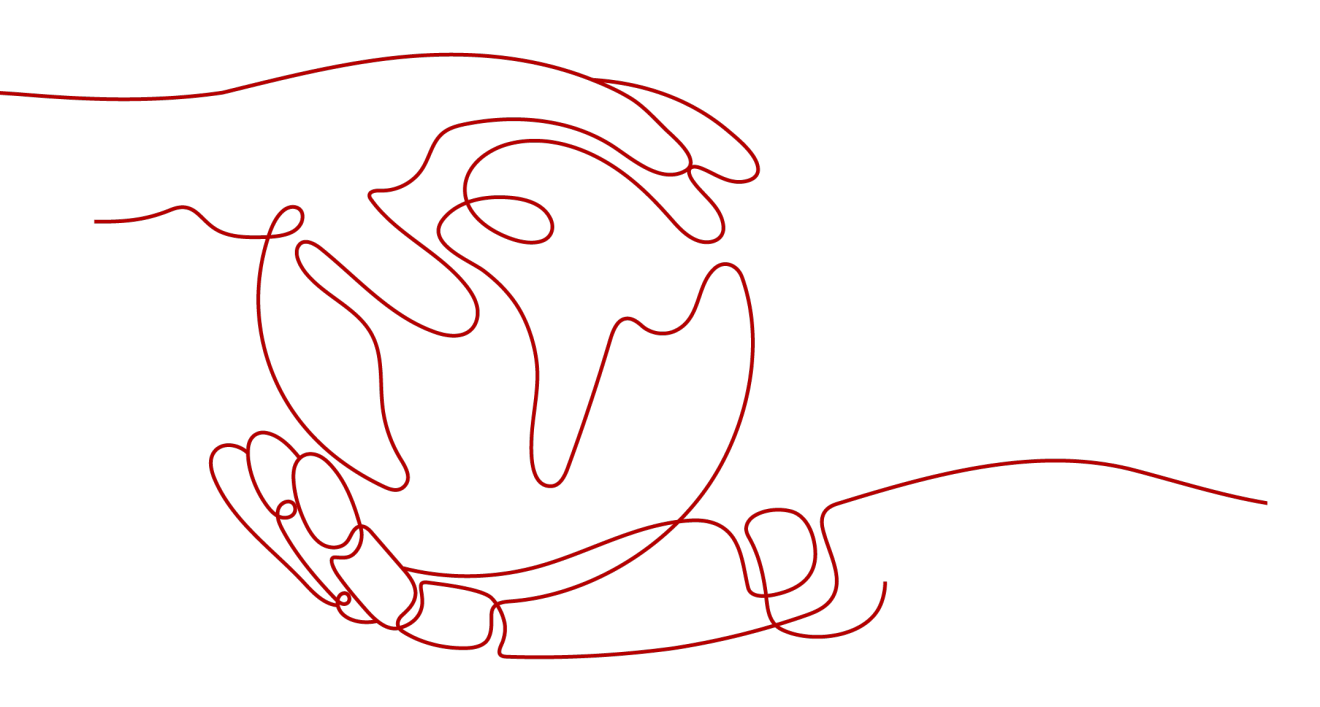

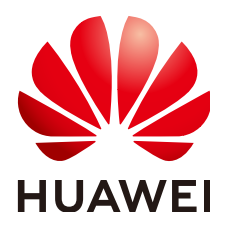

# 版权所有 © 华为技术有限公司 2022。保留一切权利。

非经本公司书面许可,任何单位和个人不得擅自摘抄、复制本文档内容的部分或全部,并不得以任何形式传播。

# 商标声明

# 注意

您购买的产品、服务或特性等应受华为公司商业合同和条款的约束,本文档中描述的全部或部分产品、服务或 特性可能不在您的购买或使用范围之内。除非合同另有约定,华为公司对本文档内容不做任何明示或暗示的声 明或保证。

由于产品版本升级或其他原因,本文档内容会不定期进行更新。除非另有约定,本文档仅作为使用指导,本文 档中的所有陈述、信息和建议不构成任何明示或暗示的担保。

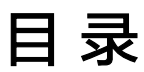

目录

| 1 在 ECS 上通过内网访问 OBS                          | .1  |
|----------------------------------------------|-----|
| 1.1 方案概述                                     | 1   |
| 1.2 在 Windows ECS 上使用 OBS Browser+通过内网访问 OBS | . 3 |
| A 修订记录                                       | 6   |

# 在 ECS 上通过内网访问 OBS

# 1.1 方案概述

# 应用场景

某企业基于弹性云服务器(Elastic Cloud Server,ECS)构建好基础的业务后,随着数 据增长,硬盘已无法满足大量的图片、视频等数据存取需求。了解了海量、弹性的对 象存储服务OBS后,决定将OBS作为数据存储资源池,以减轻服务器负担。

在ECS上可以通过公网和内网两种网络访问OBS。当有存取对象数据的需求时,公网方 式响应速度会因为网络质量而受到影响,读取数据还将收取一定的流量费用。为最大 化的优化性能、节省开支,企业管理者希望通过内网的方式访问OBS。

## 🗀 说明

当通过内网访问OBS时,需要确保待访问的OBS资源与ECS属于同一个区域,如果不属于同一个 区域,将采用公网访问。

# 方案架构

在已搭建的ECS上通过配置内网DNS,由内网DNS解析OBS域名,即可实现在ECS上经由内网访问OBS。访问过程示意图如<mark>图1-1</mark>所示。

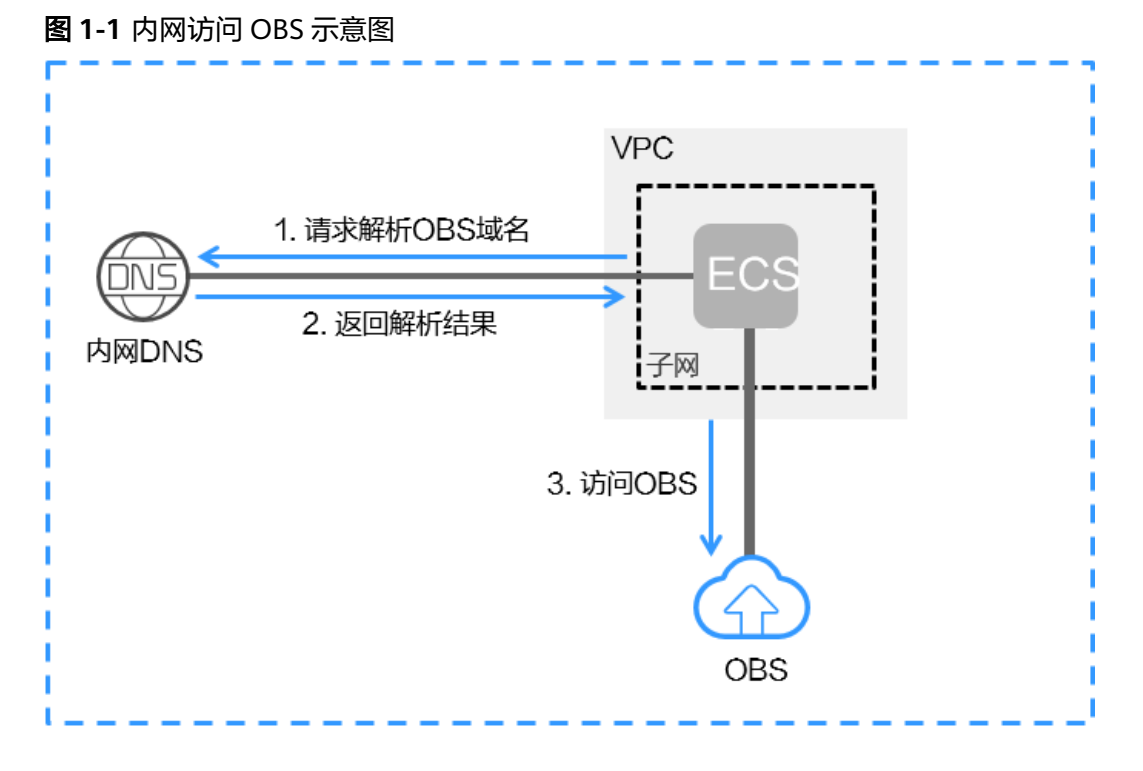

示意图中各服务说明如表1-1所示。

| 表 1-1 | 服务说明 |
|-------|------|
|-------|------|

| 服务         | 说明                                                                 |
|------------|--------------------------------------------------------------------|
| 虚拟私有云(VPC) | VPC主要负责为ECS构建隔离的、用户自主配置和管理的虚<br>拟网络环境,提升用户云中资源的安全性,简化用户的网络<br>部署。  |
|            | 子网是VPC中用来为ECS提供IP地址管理、DNS服务的一个<br>网络,子网内ECS的IP地址都属于该子网。            |
| 云解析服务(DNS) | DNS提供内网DNS,专门用于处理内网域名以及OBS域名的<br>解析请求,简化域名解析流程,减少因访问公网产生的流量<br>费用。 |

 对于Windows ECS,推荐使用OBS Browser+工具,实现内网访问OBS的目的,详 细操作请参见:

# 在Windows ECS上使用OBS Browser+通过内网访问OBS

当在ECS上通过内网访问OBS时,即可在内网进行数据读取、备份归档等业务,而不影响外网带宽。

# 1.2 在 Windows ECS 上使用 OBS Browser+通过内网访问 OBS

OBS Browser+是一款用于访问和管理对象存储服务的图形化工具,支持通过配置内网 DNS服务器地址的方式,使Windows ECS通过内网直接访问OBS,下面将介绍具体操 作流程和操作步骤。

# <u>∧ 注意</u>

OBS Browser+需通过公网下载,或者从其他可以访问公网的云服务器下载后传到当前 云服务器安装。

# 操作流程

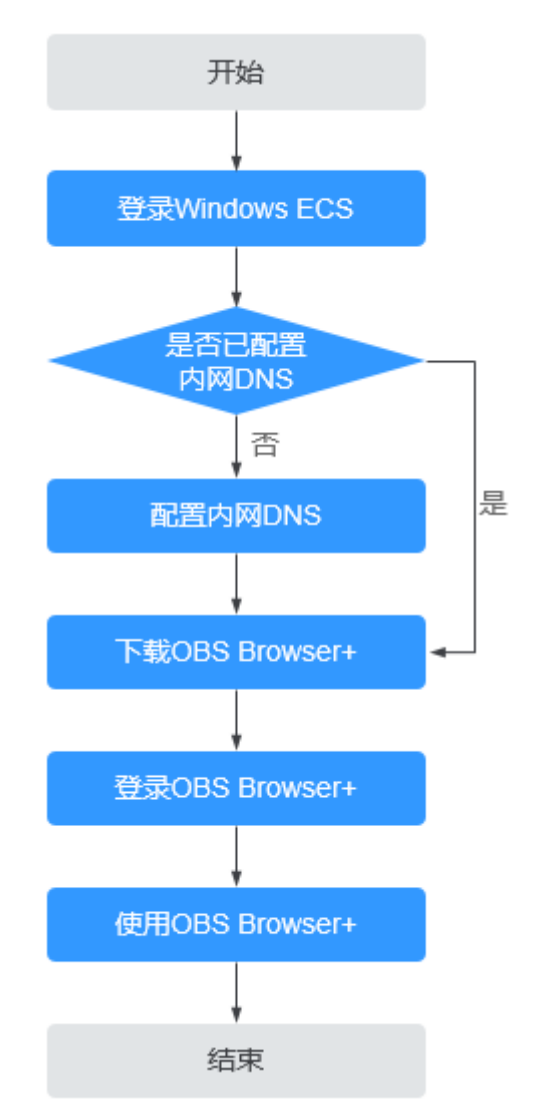

图 1-2 在 Windows ECS 上使用 OBS Browser+通过内网访问 OBS 的流程

# 操作步骤

## 步骤1 登录Windows ECS

- 1. 登录控制台。
- 2. 在服务列表中,选择"计算 > 弹性云服务器 ECS"。
- 选择待登录的云服务器,登录弹性云服务器。
  具体操作请参见登录Windows弹性云服务器。

#### 步骤2 查看Windows ECS是否已配置内网DNS

在Windows ECS上,您可以通过图形界面和命令行两种方式查看当前的DNS配置。此 处以通过命令行方式为例,介绍如何查看DNS配置。

- 1. 成功登录弹性云服务器后,打开cmd命令行。
- 2. 运行**ipconfig /all**命令,查看"DNS服务器"是否为当前ECS所在区域的内网DNS 地址。

#### 📋 说明

云解析服务提供了内网DNS服务器地址,具体请参见<mark>提供的内网DNS地址</mark>。

- 否,执行<mark>步骤3</mark>。
- 是,执行<mark>步骤5</mark> 。

#### 步骤3 配置内网DNS

修改ECS的DNS服务器地址为云解析服务提供的内网DNS,可以通过修改VPC子网DNS 地址和修改本地DNS配置两种方式实现。

#### • 方式一:修改VPC子网DNS地址

确定ECS所在VPC,并修改VPC子网的DNS服务器地址为内网DNS地址后,可以使 整个VPC内的ECS都通过内网DNS进行解析,从而访问内网的OBS服务。详细操作 请参见<mark>修改子网网络信息</mark>。

• 方式二:修改本地DNS配置

采用此方式配置的内网DNS会在ECS每次重启后失效,在重启后需要重新配置内网 DNS才可以通过内网访问OBS。此处以通过命令行配置为例,介绍如何在本地修 改DNS配置。

- 1. 打开cmd命令行。
- 2. 运行以下命令,配置首选DNS服务器地址。 netsh interface ip set dns name="*本地连接*' source=static addr=*内网DNS服务器地址* register=primary

#### 🛄 说明

- 本地连接: 网卡名称, 需要根据实际正在使用的网卡进行修改。
- 内网DNS服务器地址:需要根据ECS所在区域选择内网DNS服务器地址,具体的地址信息请参见提供的内网DNS地址。
- 3. (可选)运行以下命令,配置备选DNS服务器地址。 netsh interface ip add dns name="*本地连接*' addr=*备选DNS服务器地址* index=2

#### 🛄 说明

- 本地连接: 网卡名称,需要根据实际正在使用的网卡进行修改。
- 备选DNS服务器地址:是在首选DNS服务器出现故障、不可用或无法解析请求的域名时 使用的DNS服务器,因此您可以设置为内网DNS服务器的地址。

## 步骤4 确认是否已经是内网访问OBS

在ECS中**ping**需要访问的OBS桶的全局域名,如果响应的IP地址为**100网段**,则说明 ECS访问此OBS桶为内网访问。

OBS桶的全局域名格式为: 桶名.obs.my-kualalumpur-1.alphaedge.tmone.com.my

#### 步骤5 下载OBS Browser+

OBS Browser+软件包集成在OBS控制台中,登录OBS控制台,在控制台主界面单击 OBS Browser+的下载链接进行下载。

### 步骤6 登录OBS Browser+

请参见对象存储服务工具指南(OBS Browser+)的登录OBS Browser+章节。

## 步骤7 开始使用OBS Browser+

成功登录OBS Browser+后,便可以在Windows ECS上直接通过内网访问OBS,进行基本的数据存取操作以及其他的高级设置操作。

详细使用指南请参见对象存储服务工具指南(OBS Browser+)。

----结束

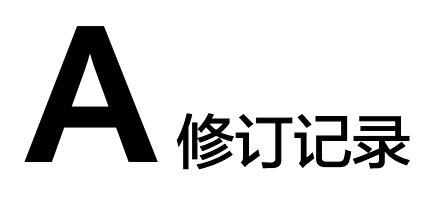

| 发布日期       | 修订记录     |
|------------|----------|
| 2022-08-16 | 第一次正式发布。 |